## Anthem 🕸

## anthem.com/find-care

1. Click on "Select a plan for basic search". For members, enter your Member ID number in the "Use Member ID for Basic Search".

| Log in for Personalized Search<br>Find doctors, hospitals, and more in your plan's network. Get detailed<br>estimates for procedures or services (not available with some plans). If you | Use Member ID for Basic Search                                                           |          |  |
|----------------------------------------------------------------------------------------------------|------------------------------------------------------------------------------------------|----------|--|
| don't have an account, <u>register now</u> .                                                                                                    | Search your medical plan without logging in.(2) ID number or prefix (first three values) | Continue |  |
| Log In to Find Care                                                                                                    |                                                                                          |          |  |
|                                                                                                    |                                                                                          |          |  |
|                                                                                                    |                                                                                          |          |  |

2. Select the type of plan, then the state, then how you get health insurance, then the plan or network. Choose "Medical (Employer-Sponsored)". Then choose the plan or network. Below is a list of the networks.

Plan type (all listed under Medical Employer-Sponsored)

- HMO: Blue Cross HMO (CACare) Small Group
- Select HMO: Select HMO
- Priority Select HMO: Priority Select HMO
- Vivity HMO: Vivity HMO
- PPO: Prudent Buyer PPO/EPO
- Select PPO: Select PPO
- **Out-of-State**: National PPO (BlueCard Traditional)

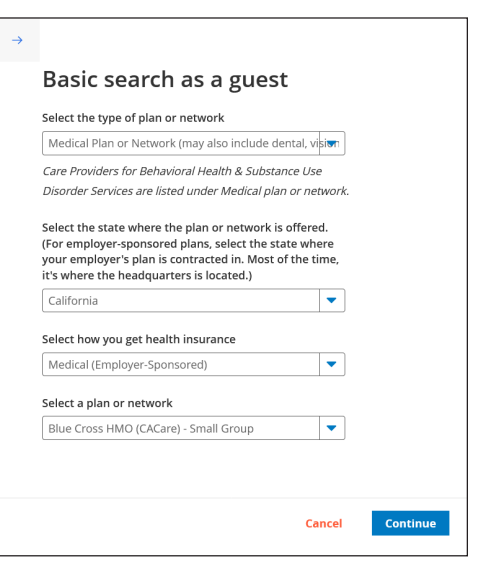

3. You can enter the City, County, or ZIP Code manually. Or search by doctor name or specialty.

| Blue Cross HMC                 | (CACare) - Small Group 🖭 Change Plan                                |   |
|--------------------------------|---------------------------------------------------------------------|---|
| 92868<br>Update Location       | Search by doctor (name or specialty), hospital, procedure, and more |   |
| (i) Find a testing center near | you with our COVID-19 Test Site Finder >                            | < |

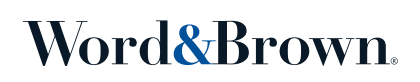

4. You can also search by Care Provider.

|              | arch by Care Provider o |                  |                        |          |  |
|--------------|-------------------------|------------------|------------------------|----------|--|
| 恩            | æ                       | D.               | ŧ                      | 圑        |  |
| Primary Care | Behavioral Health       | Lab (Blood Work) | Imaging (MRI or X-ray) | Hospital |  |

5. To print a directory, click on the print icon. To email a directory, click on the email icon.

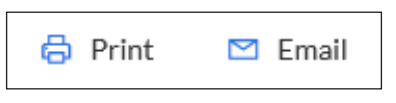

## **Employee Enrollment Application**

When completing the Employee Enrollment Application (seen below), if you are choosing your Primary Care Physician (PCP), you must provide their PCP ID.

If the medical group is an Independent Physician Association (IPA), you will need to provide the 6-digit code found in the provider search (i.e. in ABC123, "ABC" identifies the medical group and "123" identifies the physician).

If the medical group is a Primary Medical Group (PMG), you must provide the 3-digit code found in the provider search (i.e. A1C) which identifies the medical group.

| your Spouse/Domestic Partner, your ch<br>age 26 unless they qualify as a disabled                               | ted for all additional dependent<br>Idren, or your Spouse's/Dome<br>I person). List all dependents b | ts (if any) to be covered under this covered under this cover<br>stic Partner's children (to the end of the<br>beginning with the eldest. | erage. An eligible dependent r<br>e calendar month in which the |
|----------------------------------------------------------------------------------------------------|----------------------------------------------------------------------------------------------------|----------------------------------------------------------------------------------------------------|-----------------------------------------------------------------|
| Employee Last name                                                                                              |                                                                                                    | First name                                                                                                    |                                                                 |
| Sex Disabled<br>Male Female Yes No.                                                                             | Birthdate (MM/DD/Y                                                                                   | YYY)<br>/                                                                                                    |                                                                 |
| Primary Care Physician (PCP) name                                                                               | PCP ID                                                                                               | no.                                                                                                    | Existing pa                                                     |
| Primary Care Dentist (PCD) name                                                                                 | PCD ID                                                                                               | no.                                                                                                    | Existing pa                                                     |
| RAFAEL A PENUNUF<br>In this plan's medical network<br>At This Location ©<br>1419 Superior Ave Ste 1 NEWPORT BEA | р. са 9 •                                                                                            | Profile Affiliations Rec                                                                                                    | cognitions Insurance                                            |
|                                                                                                    | Gender:                                                                                              | Address:<br>1418 Superior Aug Sto 1                                                                                                    | Office Hours:                                                   |